## UNIT RENEWAL GUIDE - Step 1 of 2

Unit Renewal is found in Organization Manager and is available to Unit Key 3 members or delegates.

As you prepare to renew your unit, keep these items in mind:

- 1. This process only renews the unit, not any of the members, which is a different process now based on the joining date, or their last renewal date. These are now handled by the Mid-America Council offices.
  - a. A unit only has a one month lapsed period after the unit expires (this is a change from two months previously).
- 2. It is recommended you pre-check to see if there are any validation issues. The most common is Youth Protection Training (YPT) dates for adult leaders.

## Validation Codes in Unit Renewal: Errors will not let you proceed. Warnings will not allow you to proceed.

- a) Unit does not have required number of leadership positions Error.
- b) Leaders do not have current Youth Protection Training Error.
- c) Leaders do not have completed CBC Authorization Warning.
- d) Leaders are less than 18 years old Error.
- e) Youth do not meet the age/grade requirement for the program Error.
- f) Adults do not have SSN Warning.
- 3. Check your leadership positions and make sure you have the correct names in the correct positions. If not, the Chartered Organization Representative can use "Position Manager" also found in Organization Manager to edit and then wait overnight for the data jobs to run, then you can validate again.
- 4. Always select "Click here to Pay at the Council Office Option."

Navigate to "Organization Manager" from the Menu.

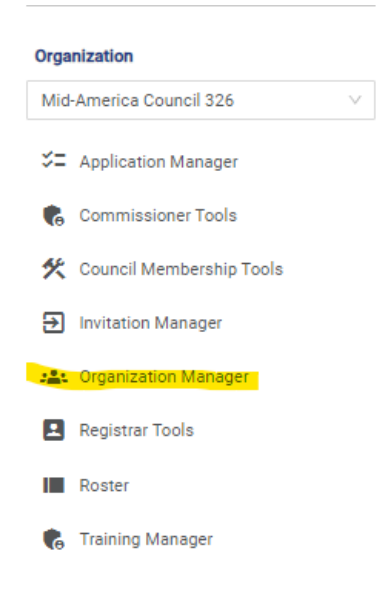

In Organization Manger, a Unit Renewal tab will display.

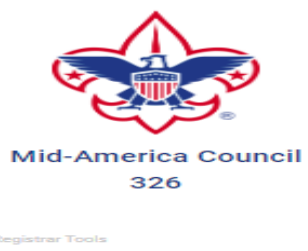

| Search                  |  |  |
|-------------------------|--|--|
| Dashboard               |  |  |
| New Unit                |  |  |
| Unit Renewal            |  |  |
| Redistricting           |  |  |
| Position Manager        |  |  |
| Maintenance 🗸           |  |  |
| Data Management         |  |  |
| Reports                 |  |  |
| User Guide              |  |  |
| Criminal Background Ch  |  |  |
| Additional Registration |  |  |

Click on the error message to fix any issues causing errors.

Each time you open the Unit Renewal tab, the validation check occurs. Once there are no validation errors, sign by entering your name approving the leadership for renewal.

When selected, the validation process runs and will show any errors.

| Pack 0326 Mid America Council F                                              |                                                                                                   |                                                                          |  |
|------------------------------------------------------------------------------|---------------------------------------------------------------------------------------------------|--------------------------------------------------------------------------|--|
| 1 Unit Validation 2 Unit Pin Review                                          | 3 Paym                                                                                            | ent (4) Confirmation                                                     |  |
| Unit Leadership                                                              | Chartered Organizaton                                                                             |                                                                          |  |
| Chartered Organization Rep. Cubmaster                                        | <b>Organization Name</b><br>Mid America Council<br><b>Unit Term</b><br>Oct 1, 2023 - Sep 30, 2024 | Executive Officer<br>Unit Address<br>12401 W Maple Rd<br>Omaha, NE 68164 |  |
| Edit Positions                                                               | Membership                                                                                        | _                                                                        |  |
|                                                                              | Youth Members                                                                                     | <b>D</b><br>Multiple Members                                             |  |
| Validation   > Charter validation results: 2 Errors                          |                                                                                                   |                                                                          |  |
| Unit Renewal and Leadership Approval                                         |                                                                                                   |                                                                          |  |
| I,, approve the renewal of the above-named unit and leadership for the year. |                                                                                                   |                                                                          |  |
| Click here for Pay at the Council Office Option                              |                                                                                                   | Next Step: Unit Pin Review                                               |  |

Remember to select "Click here to Pay at the Council Office Option." You will pay the \$100 charter fee when you complete Step 2 in the Scouting Event (Black Pug 24/7) system and renew your members.